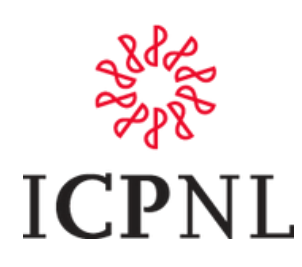

## Manual para Registro en Cursos - Público en General ICPNL

Ingresa a nuestro portal y ubica la sección de iniciar sesión la cual encontraras en la parte superior derecha:

| +1 (65 | 0) 555-01 | 111    |            |               |              | 禁IC          | PNL       |                  |              | T        | Iniciar sesión |   |
|--------|-----------|--------|------------|---------------|--------------|--------------|-----------|------------------|--------------|----------|----------------|---|
|        | Inicio    | Cursos | Afiliación | Certificación | Contador 4.0 | Normatividad | Servicios | Bolsa de trabajo | Asincrónicos | Nosotros | Blog Tienda    | 3 |
|        |           |        |            |               |              |              |           |                  |              |          |                |   |

Una vez seleccionado te pedirá tu **correo electrónico personal** y podrás **generar la contraseña**:

| F1 (650) 555-0111 |        |            |               | <b>KICP</b> NL |                               |                       |                  |              | 📜 Iniciar sesi |      |        |
|-------------------|--------|------------|---------------|----------------|-------------------------------|-----------------------|------------------|--------------|----------------|------|--------|
| Inicio            | Cursos | Afiliación | Certificación | Contador 4.0   | Normatividad                  | Servicios             | Bolsa de trabajo | Asincrónicos | Nosotros       | Blog | Tienda |
|                   |        |            |               | Corre          | o electrónico                 |                       |                  |              |                |      |        |
|                   |        |            |               | Corr           | reo electrónico               |                       |                  |              |                |      |        |
|                   |        |            |               | Contr          | aseña                         |                       |                  |              |                |      |        |
|                   |        |            |               | Con            | traseña                       |                       |                  |              |                |      |        |
|                   |        |            |               | ¿No tie        | Iniciar s<br>me una cuenta? R | esión<br>establecer o | ontraseña        |              |                |      |        |

Si no tienes una cuenta tendrás que generar una con un email, la contraseña de mayor a 8 carácteres

Una vez ingresado en esta sección podrás visualizar lo siguiente:

| Q (81) 8347 0025 |                                       |                                | <b>*</b> ICPNL |               |          |             |                                |               |               |              |       |
|------------------|---------------------------------------|--------------------------------|----------------|---------------|----------|-------------|--------------------------------|---------------|---------------|--------------|-------|
|                  | Inicio                                | Cursos                         | Afiliación     | Certificación | Contador | 4.0         | Normatividad                   | Servicios     | Bolsa de Trab | ajo Nosotros | Tiend |
| Mi cuent         | а                                     |                                |                |               |          |             |                                |               |               |              |       |
| Õ                | <b>Órdenes de v</b><br>Siga, vea o pa | enta<br>gue sus ór             | denes          |               |          | Sus<br>Siga | facturas<br>1, descargue o paj | gue sus factu | ras           |              |       |
|                  | Conexión y su<br>Configure su         | e <b>guridad</b><br>s parámeti | ros de conexi  | ón            |          |             |                                |               |               |              |       |

En la página en el área de cursos podrás visualizar nuestra oferta educativa y eventos, en esta sección si el evento aún no se realiza podrás ver en cuales ya estas registrado:

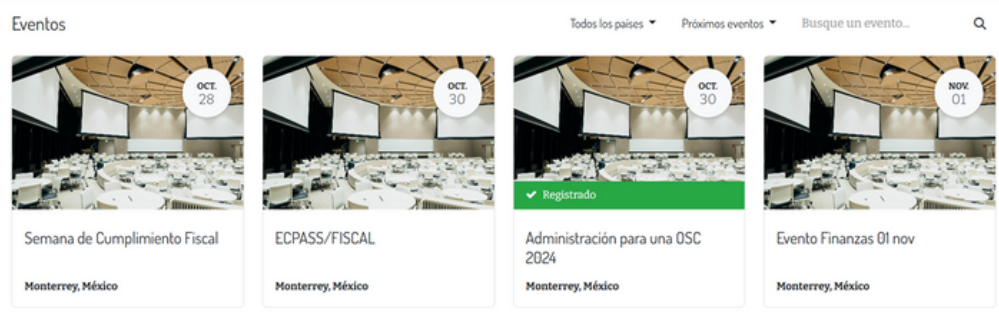

Podrás seleccionar el curso o evento de tu preferencia dando clic sobre la imagen el cual te llevará a la sección de información del curso y registro:

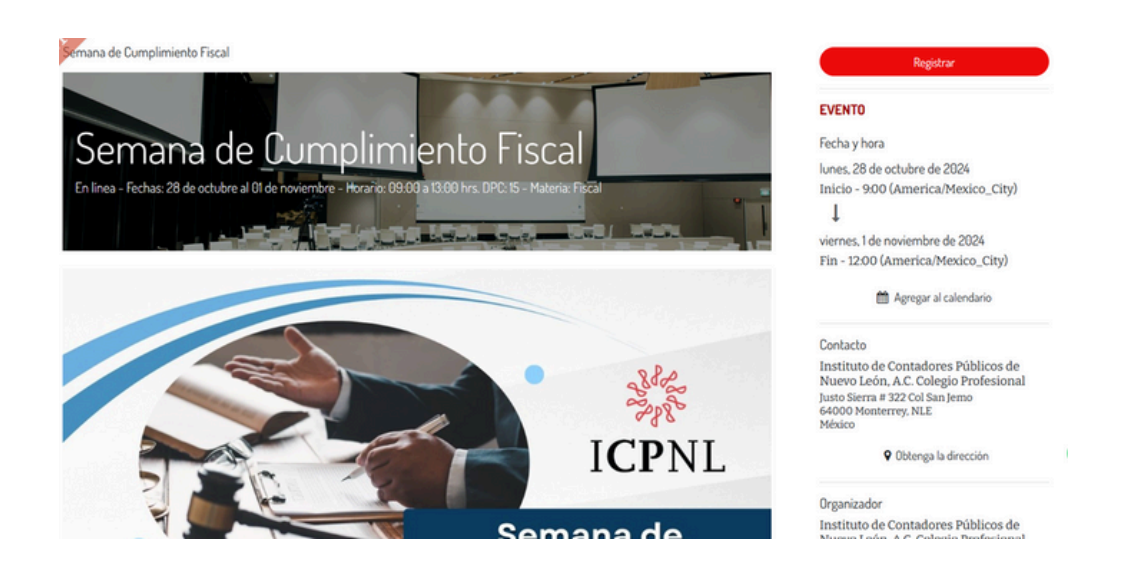

Al dar clic en la sección de registrar podrás visualizar la siguiente información:

| BOLETOS                                                | ×     |
|--------------------------------------------------------|-------|
| Registro para Semana de Cumplimiento Fiscal \$3,232.82 | 2 1 ~ |
| Registrar Cerrar                                       |       |

Volvemos a dar clic en registra y nos desplegará la información de compra para proceder al pago:

| Asistentes                                            |                      | ×          |
|-------------------------------------------------------|----------------------|------------|
| Boleto #1 - Registro para Semana de Cumplimiento Fiso | cal                  |            |
| Nombre *                                              | Correo electrónico * |            |
| Ximena Martinez Guerra                                | ximena@gmail.com     |            |
| Teléfono                                              |                      |            |
| 8115299650                                            |                      |            |
|                                                       |                      |            |
|                                                       | Cancelar             | Ir al pago |

Una vez seleccionado ir al pago nos dirigirá a la sección de selección de datos de facturación:

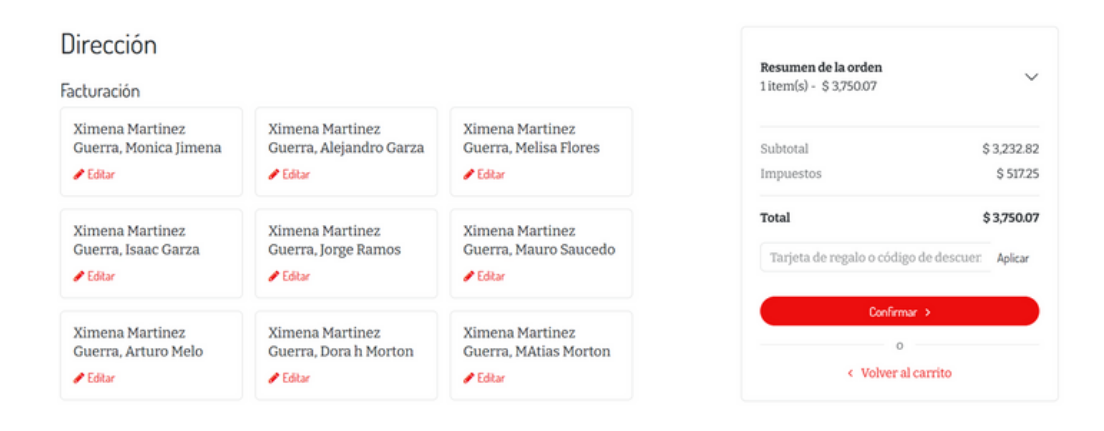

Damos clic en continuar para elegir si requerimos factura o no y seleccionar el uso de factura:

| Campos adicionales obliga                                                                                                    | torios                                     | Desumen de la enden                 |             |
|----------------------------------------------------------------------------------------------------|--------------------------------------------|-------------------------------------|-------------|
| ¿Requiere una factura?                                                                                                    |                                            | 1 item(s) - \$ 3,750.07             | ~           |
| O Si                                                                                                    |                                            |                                     |             |
| O No                                                                                                    |                                            | Subtotal                            | \$ 3,232.82 |
|                                                                                                    |                                            | Impuestos                           | \$ 517.25   |
| RFC                                                                                                    | Régimen fiscal                             |                                     |             |
| MAGX810828M26                                                                                                    | Personas morales con fines no lucrativos 🐱 | Total                               | \$ 3,750.07 |
| No está permitido cambiar el RFC una vez que los<br>documentos se han emitido a su cuenta. Contáctenos<br>directamente para realizar esta operación. |                                            | Tarjeta de regalo o código de descu | en Aplicar  |
| Uso                                                                                                    |                                            |                                     |             |
| Gastos en general 🗸                                                                                                    |                                            |                                     |             |

Una vez realizado esto procedemos a Finalizar Compra:

| Confirmar orde               | 'n                                                 |                     | Resumen de la orden           |                 |
|------------------------------|----------------------------------------------------|---------------------|-------------------------------|-----------------|
| Facturación: Francisco Lanza | gorta 1002 San Angel, 66589 Monterrey, NLE, México | 🖋 Editar            | 1 item(s) - \$ 3,750.07       | `               |
| YOUR PAYMENT METHODS         |                                                    |                     | Subtotal                      | \$ 3,232.8      |
| O Demo 🔺                     | 12342345123451234                                  | urado por Demo      | Total                         | \$ 3,750.0      |
| Los pagos con este mét       | odo de pago serán <b>exitosos</b> .                |                     | Tarjeta de regalo o código de | descuer Aplicar |
|                              |                                                    | Elija otro método 🕹 | Pagar ahora                   |                 |
|                              |                                                    |                     | o                             | -1              |

Si no está seguro de la compra puede seleccionar volver al carrito y modificar su pedido.

Ya realizada la compra aparecerá en tu pantalla tu orden con los detalles:

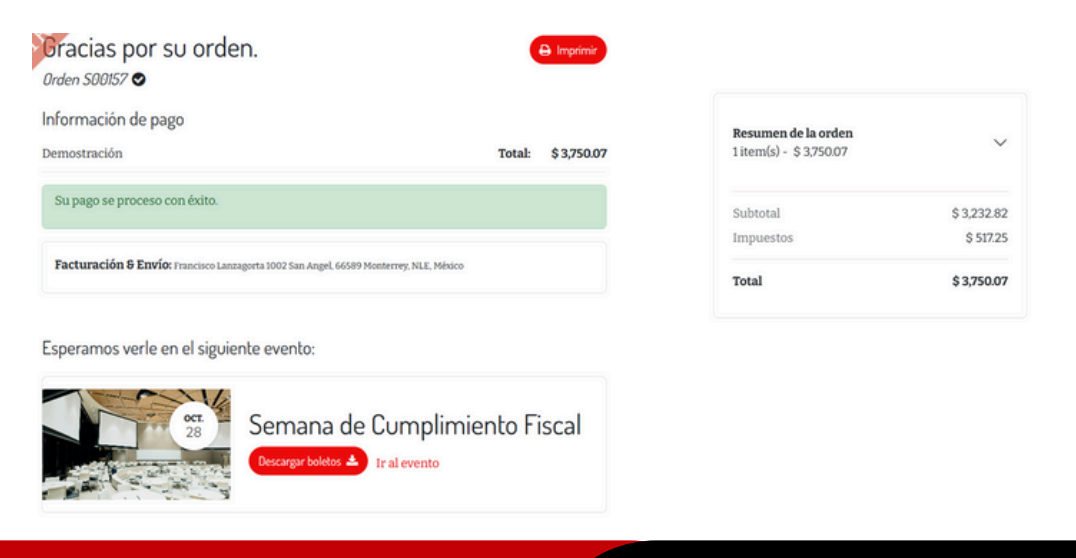

Si quieres obtener un comprobante para el curso puedes dar clic en la sección de descargar boleto:

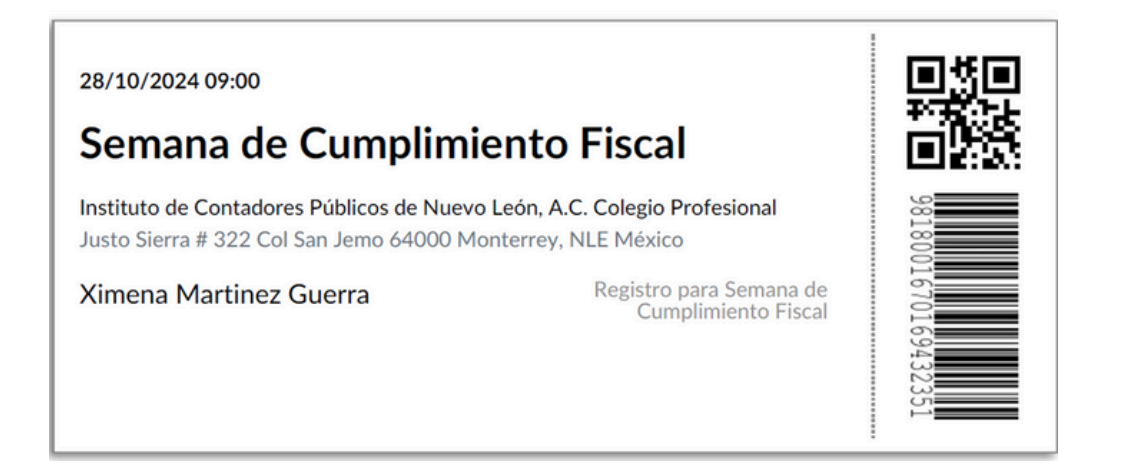

## Solo se aceptan pagos a través de la página web vía Mercado Pago o Pay Pal

## No es necesario contar con cuenta de Mercado Pago o Pay Pal

Instituto de Contadores Públicos de Nuevo León, A.C. Colegio Profesional Justo Sierra 322 Col San Jemo Tel 8183470025 Afiliado al IMCP